## Mechanizm odwrotnego obciążenia VAT

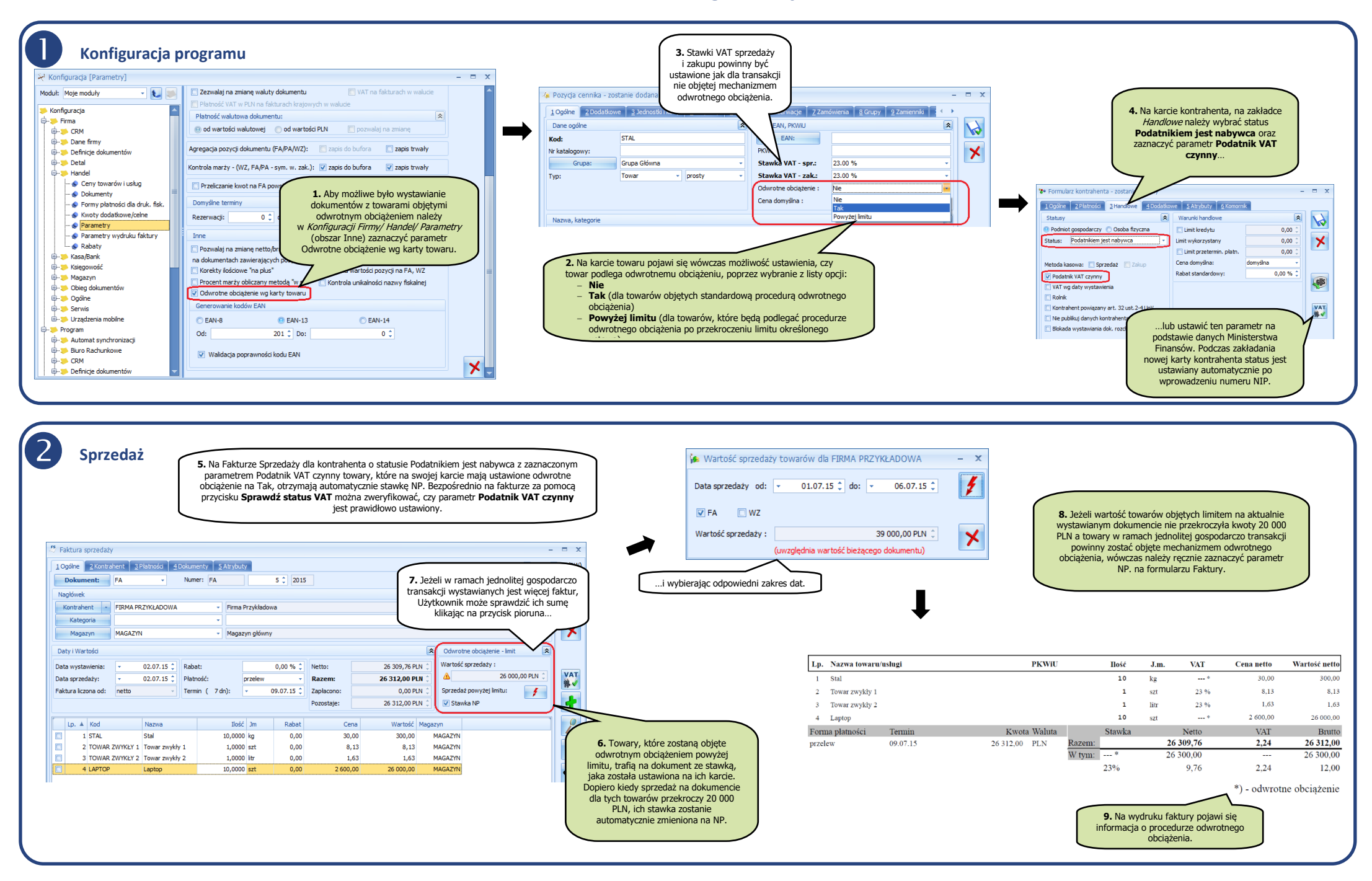

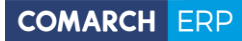

4 Dokumenty sprzedaży w rejestrze VAT Zakup 10. W przypadku handlu towarami wrażliwymi obowiązek podatkowy ciąży na nabywcy będącym podatnikiem VAT. Jednocześnie nabywcom przysługuje prawo do odliczenia VAT W programie naliczenie i odliczenie podatku VAT realizowane jest poprzez Dokumenty Wewnętrzne Sprzedaży i Dokumenty Wewnętrzne Zakupu. 14. Dokumenty zwiazane z odwrotnym 🐔 Faktura zakupu - - > obciążeniem wystawione w module Bufor D PZ Handel można przenieść do rejestru 1 Ogólne 2 Kontrahent 3 Płatności 4 Dokumenty 5 Atrybut VAT za pomocą ikonki VAT. Dokument: FZ Numer: FZ AUTO 2015 Data wpływu: 👻 03.07.15 💲 Numer obcv: 15. Faktura sprzedaży dla kontrahenta o statusie × \$ Nagłówek Podatnikiem jest nabywca, z zaznaczonym parametrem Podatnik VAT czynny będzie miała w rejestrze VAT Kontrahent - FIRMA PRZYKŁADOWA Firma Przykładowa z automatu ustawiony Rodzaj transakcji: Krajowa-Kategoria 11. Wprowadzanie Faktury Zakupu odbywa sie na zasadach podatnikiem jest nabywca, zaznaczony parametr: Magazyn Podatnik VAT czynny i Rozliczać w VAT-27. analogicznych jak dla Faktury Sprzedaży. Jeżeli dokument otrzymany od kontrahenta został objęty procedurą odwrotnego obciążenia, aby Odwrotne obciążenie - limit Daty i Wartości VAT towary, które na karcie mają ustawione odwrotne obciążenie 😁 Rejestr VAT sprzedaży [1/2015/PN] - zostanie zmieniony Data wystawienia 14.V powyżej limitu otrzymały stawkę NP, należy ręcznie zaznaczyć 1 Ogólne 2 Kontrahent 3 Waluta 4 Atrybuty 5 Dokumenty 6 Predekretacja wa 🔲 Dokument wewnetrzny Data zakupu parametr NP znajdujący się na formularzu dokumentu 4 Faktura liczona od Podmiot 2 · 111-111-11-11 18 662.03 PLN Stawka NP Kontrahent -NIP: Nazwa: ABC Sp.z o.o. PESEL × Lp. 🔺 Kod Ilość Jm C.pcz.(JM ... Rabat Wartość Magazyn Nazwa 1 STAL Stal 10,0000 kg 20,00 0,00 20.0 200,00 MAGAZYN Miasto: Krakó Kod pocztowy: 31-959 MAGAZYN 2 TOWAR ZWYKŁY 1 Towar zwykły 1 0.00 8.15 8.15 1.0000 szt 8,15 Adres: Piekna 10 1 3 TOWAR ZWYKŁY 2 Towar zwykły 2 1.0000 litr 1,63 0.00 1.63 1,63 MAGAZYN Woj.: małopolskie -MAGAZYN 4 LAPTOP 10,0000 szt 1 500,00 0,00 1 500,00 15 000,00 Laptop Rodzaj transakcji E. Rodzaj transakcji: Krajowa - podatnikjem jest nabywca C Finalny Podmiot gospodarczy Rozliczać w VAT-27 Podatnik VAT czynny Płatności Zaliczki do rozliczenia Termin A Forma pł. Waluta Kwota Rozliczono Płat Kwota Kwota maks 08-08-2015 przelew PLN 900.00 0.00 ABC 16. Na deklaracii VAT-27 w cześci C wykazywane będą: faktury sprzedaży zwykłe (nie dokumenty wewnętrzne), z rodzajem transakcji Krajowa-12. Po zatwierdzeniu Faktury Zakupu podatnikiem jest nabywca, z zaznaczonym parametrem: należy zaznaczyć ją na liście, a podatnik VAT czynny i Rozliczać w VAT-27, z rodzajem następnie wcisnąć przycisk FSW, na pozycjach: towary i/lub środki transportu który utworzy Dokument Wewnętrzny Pracownik • w stawce NP. Sprzedaży. Na deklaracji VAT-27 w części D wykazywane będą: faktury sprzedaży zwykłe (nie dokumenty wewnętrzne), Rejestr VAT sprzedaży [1/2015/PN] - zostanie zmieniony z rodzajem transakcji Krajowa- podatnikiem jest nabywca, z zaznaczonym parametrem: podatnik VAT 10góine 2 Kontrahent 3 Waluta 4 Atrybuty 5 Dokumenty 6 Predekr czynny i Rozliczać w VAT-27, z rodzajem na pozycjach: Dokument wewnętrzny sprzedaży FAWFZ/1/2015 - = x Ogólne usługi w stawce NP. Kontrahent - ABC ABC Sp.z o.o. 🗌 Bufor 📝 FWZ 1 Ogólne 2 Kontrahent 3 Dodatkowe 4 Dokumenty 5 Atrybuty Kategoria ODWROTNE OBCIĄŻENIE Dokument związany z odwrotnym Na deklaracji VAT-7 (15) takie dokumenty będą Dokument: FAWFZ Numer: FAWFZ 1 2015 Domyślny płatnik wykazywane w części C w poz. 31. Nagłówek 13. Aby utworzyć Dokument Dokument Daty × Kontrahent - FIRMA PRZYKŁADOWA Firma Przykładowa Wewnętrzny Zakupu, należy Rejestr: SPR7EDA2 Data wystaw.: - 01-07-2015 Forma płatności: 0rzelej zaznaczyć parametr FWZ Liczba porządkowa: Data sprzedaży: - 01-07-2015 💲 125 1 Termin płatności: 14-07-2015 Kategoria i zatwierdzić dokument. Obow. podat.: - 01-07-2015 -Id. księgowy: 91/15/SPRZEDAŻ Brutto: 900.00 MAGAZYN Magazyn główny Dokument: 1/2015/Pt 🔽 Rozliczać w deklaracji VAT Zapłata: 0,00 2015 1 07 1 Pozostaje: Korekta 900.00 \* Daty i Wartości 🔲 Transakcja fiskalna 👘 Sprzedaż detaliczna Zapłacon Data wystawienia: 03.07.15 💲 Netto: 15 200,00 PLN Data sprzedaży: 03.07.15 💲 Razem: 18696,00 PLN Netto VAT Brutto Rodzai Uwz, w proporcii Opis 500,00 Usługi Dokument związany z odwrotnym obciążenie 500.00 0.00 Nie uwzględniaj Faktura liczona od: netto Dokument zwiazany z odwrotnym obciażeniem NP 200.00 0.00 200.00 Towary Nie uwzgledniaj ÷ Dokument zwiazany z odwrotnym obciażeniej 200.00 0,00 200,00 Środki transportu Nie uwzględniaj Lp. 🔺 Kod Nazwa Ilość Jm Cena Dokument wewnętrzny sprzedaży FAWFZ/1/2015 0 1 STAL Stal 10,0000 kg 20,00 200.00 900.00 0,00 900.00 1 2 LAPTOP Laptop 10.0000 szt 1 500,00 15 000,00 • + / 💡 Akcyza: 0,00 🗘

Comarch ERP Optima

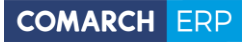

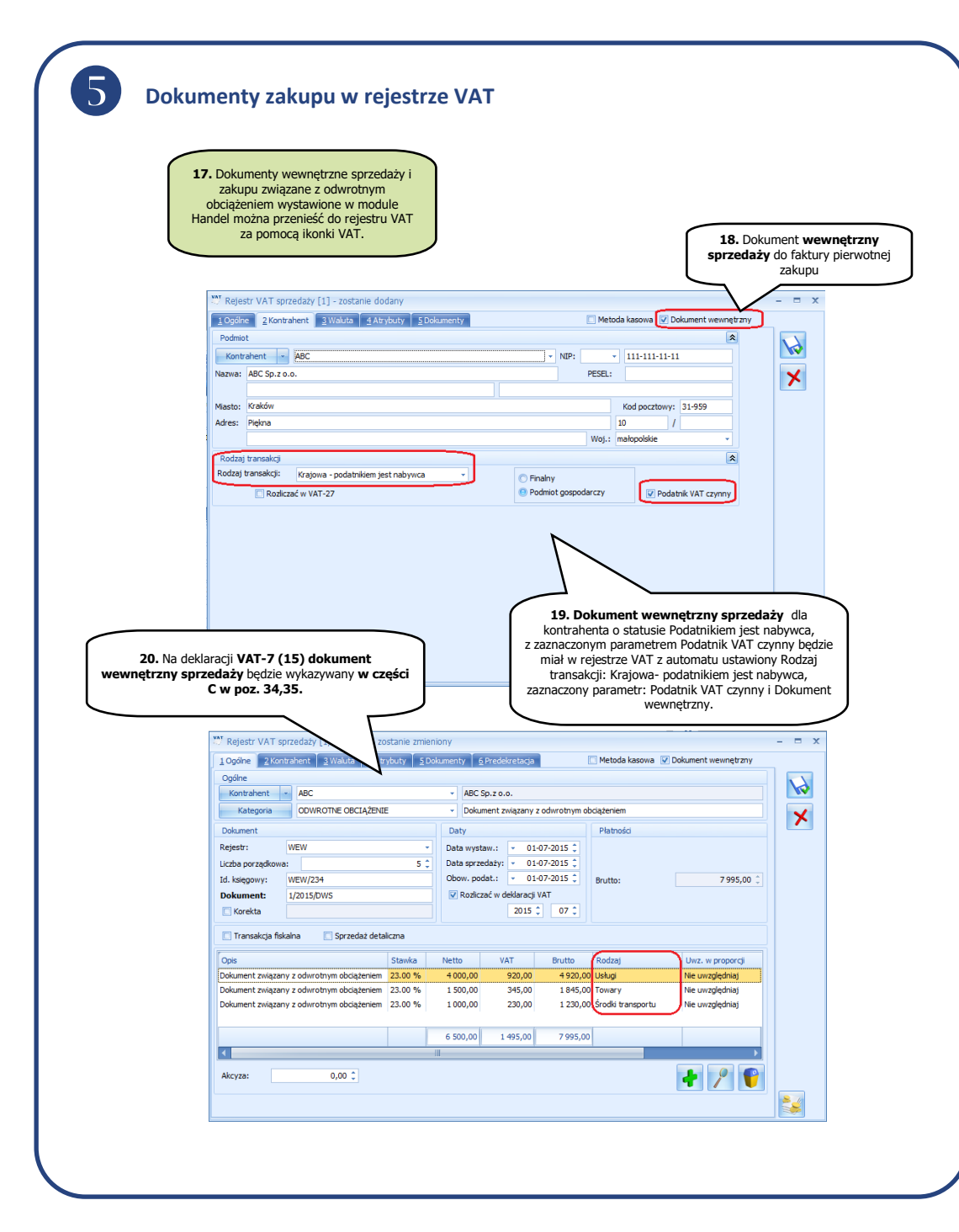

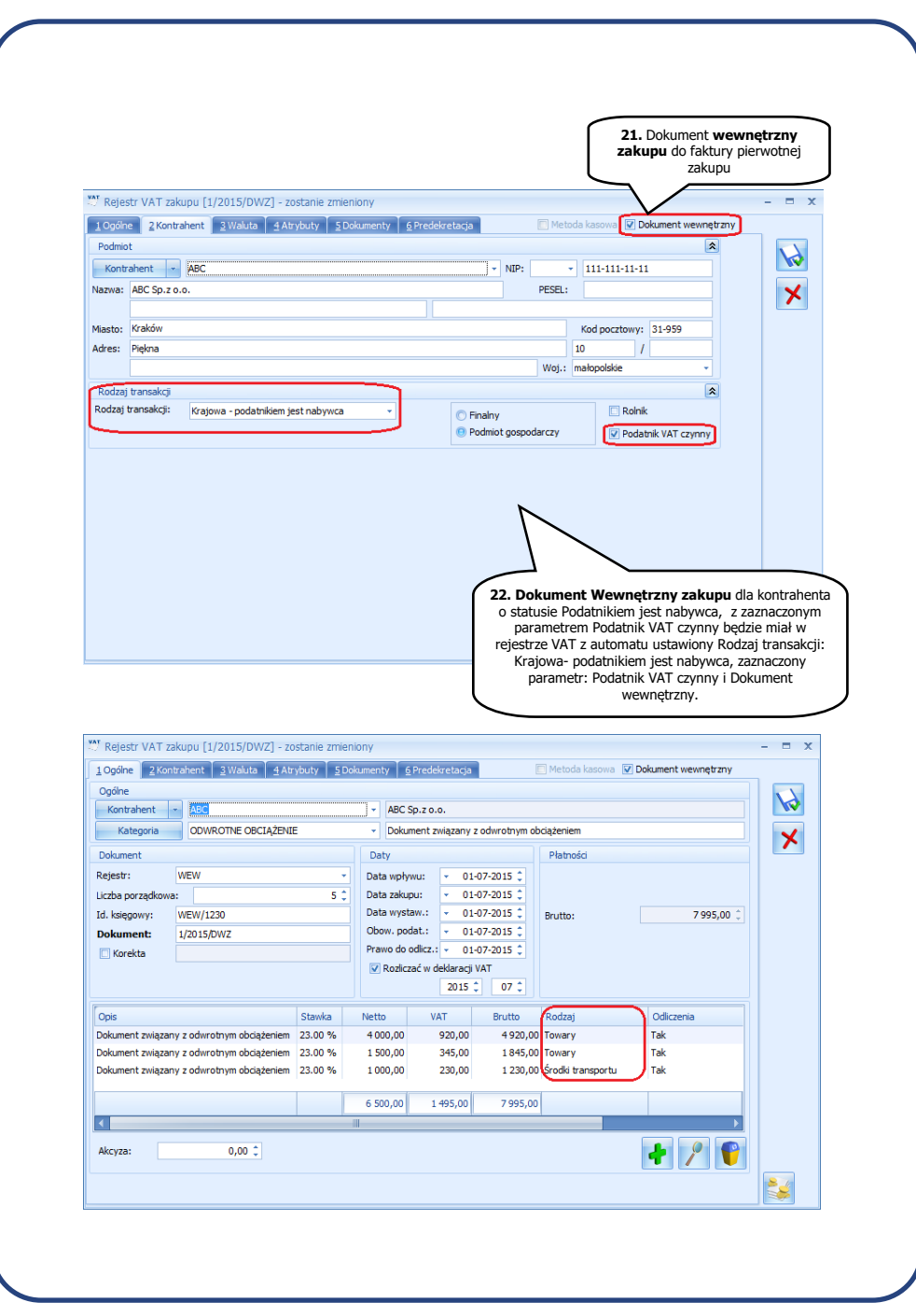

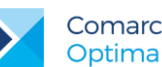

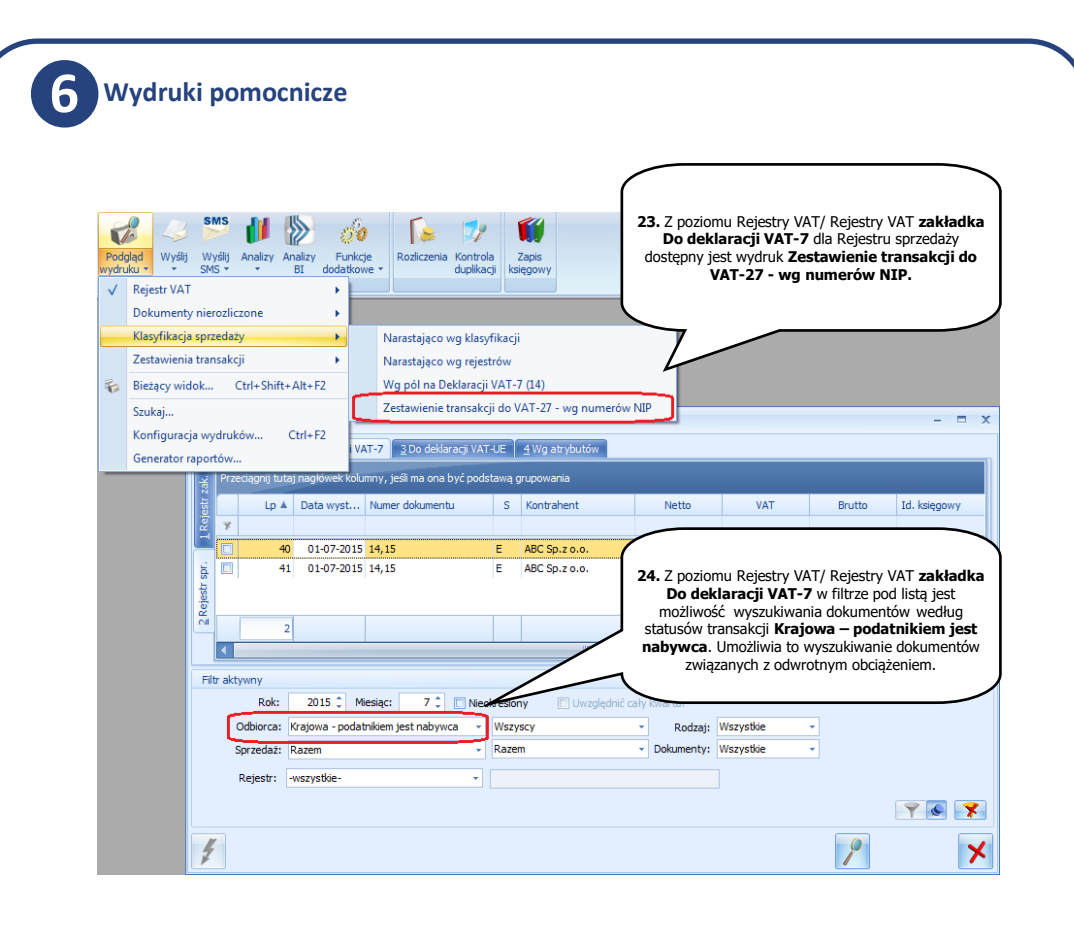

Dodatkowe wyjaśnienia na temat mechanizmu odwrotnego obciążenia VAT można znaleźć na stronie Ministerstwa Finansów pod poniższym linkiem:

Broszura - zmiany w zakresie mechanizmu odwróconego obciążenia VAT

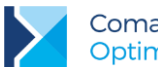

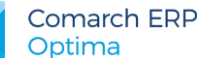

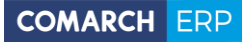